## 

### Email opsætning mm.

For at komme til AdminPortalen, skal du åbne hjemmesiden <u>itwebhotel.dk</u>. Her vil du finde link direkte til de forskellige Portaler.

Der kan forekomme forskellige udfordringer med de forskellige browsere, men vi anbefaler at du benytter en af følgene browsere, som vi har testet OK.

- Google Chrome
- Firefox
- Safari
- Microsoft Edge

| ITWebhotel's kontro<br>Administrer dire domæner, databaser, e-mails, ad<br>serveririformation. | <b>ipanel</b><br>gangskoder og anden |
|------------------------------------------------------------------------------------------------|--------------------------------------|
| Indtast venligst brugernavn                                                                    |                                      |
| Adgangskode                                                                                    | ٢                                    |
| LOG IND PÅ KONTO                                                                               |                                      |
|                                                                                                |                                      |
|                                                                                                |                                      |
| Sprog Dansk                                                                                    | · ·                                  |

Når du kommer til AdminPortalen, skal du logge ind med det brugernavn og kodeord du har fået tilsendt af ITwebhotel. Hvis du mangler et adgangsnavn eller ikke kan logge ind, bedes du tage fat i vores Support via E-mail på <u>support@itwebhotel.dk</u>

Forneden kan man altid vælge hvilket sprog man ønsker at benytte. Dette kan også vælges forneden når man er logget ind.

Efter at have tastet brugernavn og kodeord ind, vil man se nedenstående skærm hvor man vil kunne opsætte sit domain med alle de ydelser man har tilkøbt på sit domain.

| SITWEBHOTEL.DK                                           |                                               | ema                                          | ildk.dk 🔻         | Hej, emai                       | ldkdk 🔻    |
|----------------------------------------------------------|-----------------------------------------------|----------------------------------------------|-------------------|---------------------------------|------------|
| Kontoadministration E-Mail Kontrolpanel Ava              | ncerede Funktioner Syst                       | em Info & Filer                              | Ekstra Funktioner | Support & Hji                   | ≖lp        |
| 2 Venligst indtast søgekriterie                          |                                               |                                              |                   | Søg Op                          | osætning   |
| Din Konto<br>Forbrug, Logfiler og Statistik<br>• Se mere | Disk Forbrug 😋<br>Båndbredde                  | 60.01 KB<br>14.85 KB                         |                   | 500 MB<br>4.88 GB               | MAX        |
| Domæne Opsætning<br>Ændre Domæne muligheder<br>•Se mere  | E-mails<br>FTP Konti<br>Databaser             | 1                                            |                   | 25 м<br>5 м<br>5 м              | XAN<br>XAX |
| 🧷 REDIGERE                                               | Inode                                         | 35                                           |                   | UBEGRÆN                         | NSET       |
|                                                          | emaildk.dk<br>Sidste Pålogning<br>Aktiv siden | 02/04/2019, 14:05:00<br>05/15/2018, 16:20:02 | 2                 | • Se Historik<br>• Profile Setu | ▼          |
| dmenu                                                    |                                               |                                              |                   | Language                        | Dansk      |

# **WEBHOTEL.DK**

#### Tryk på "E-mail Kontrolpanel" og derefter "E-mail Konti"

### CITWEBHOTEL.DK

| Kontoadministration                                    | E-Mail Kontrolpanel                                                       | Avancere                               | ede Funktioner               | System Info & File    |
|--------------------------------------------------------|---------------------------------------------------------------------------|----------------------------------------|------------------------------|-----------------------|
| Q Venligst indtast søgekri                             | E-mail Konti<br>ter Videresend E-mail<br>Automatisk Svar<br>Feriebeskeder | SPAM Filer<br>Mail Liste<br>MX Records |                              |                       |
| Din Konto<br>Forbrug, Logfiler og Statist<br>• Se mere | SpamAssassin Opsætning                                                    |                                        | Disk Forbrug 🗳<br>Båndbredde | 60.01 KB<br>872.45 KB |
| Domæne Opsæ<br>Ændre Domæne mulighed                   | tning<br><sup>er</sup>                                                    |                                        | E-mails                      | 1                     |

#### På nedenstående oversigt, kan man se hvilke E-mail Konti der er oprettet i systemet. Ved at trykke på "Opret Konto" kan man oprettet en ny E-mail Konto

| ligst indta | ist søgekriterie                |      |               |   |        |               |        | 8      |
|-------------|---------------------------------|------|---------------|---|--------|---------------|--------|--------|
| E-mail I    | Konti                           |      |               |   |        | OPRET KONT    | т      | ILBAGE |
| 3           | E-mail Konti                    | 18 B | Total Forbrug | 0 | Sender |               |        |        |
|             |                                 |      |               |   |        | Densi         | ty:    | =      |
| Konto       | 0                               |      |               |   |        | Forbrug       | Sendt  |        |
| email       | ldk <mark>d</mark> k@emaildk.dk |      |               |   |        | 6 B 🧿         |        | +      |
| - testki    |                                 |      |               |   |        |               |        |        |
|             | onto1@emaildk.dk                |      |               |   |        | 6 B / 50 MB 🥘 | 0/80   | +      |
| testko      | onto1@emaildk.dk                |      |               |   |        | 6 B / 50 MB ③ | 0 / 80 |        |

# **WEBHOTEL.DK**

Herefter udfyldes felterne med de ønskede oplysninger

- Brugernavn : Hvad skal E-mail kontoen hedde
- Password : Kodeord til E-mail konto (hvis man trykker til venstre i feltet laves et tilfældigt)
- E-mail kvote : Hvor stor må postkassen være (vælg evt. ubegrænset til højre)
- Send grænse : Grænse for antal E-mail man kan sende om dagen

Tryk herefter på "Opret Konto", hvorefter kontoen oprettes, og virker med det samme.

### Opret ny mail konto

| Brugernavn        |   |    | @emaildk.dk |
|-------------------|---|----|-------------|
| Password          |   | 82 | ©           |
| E-mail kvote (MB) |   | 50 | Ubegrænset  |
| Send grænse       | 0 | 80 | Ubegrænset  |

OPRET KONTO

TILBAGE